## Classi にログインできない場合の対処法(東海大星翔保護者用)

※生徒がログインできない場合は担任の先生に伝えて、『Classi パスワードリセット願』を提出して下さい。

※『Classiの問い合わせ窓口』では、情報の確認や変更ができません。 ログイン ID やパスワードの再発行は 学校に問い合わせ下さい。

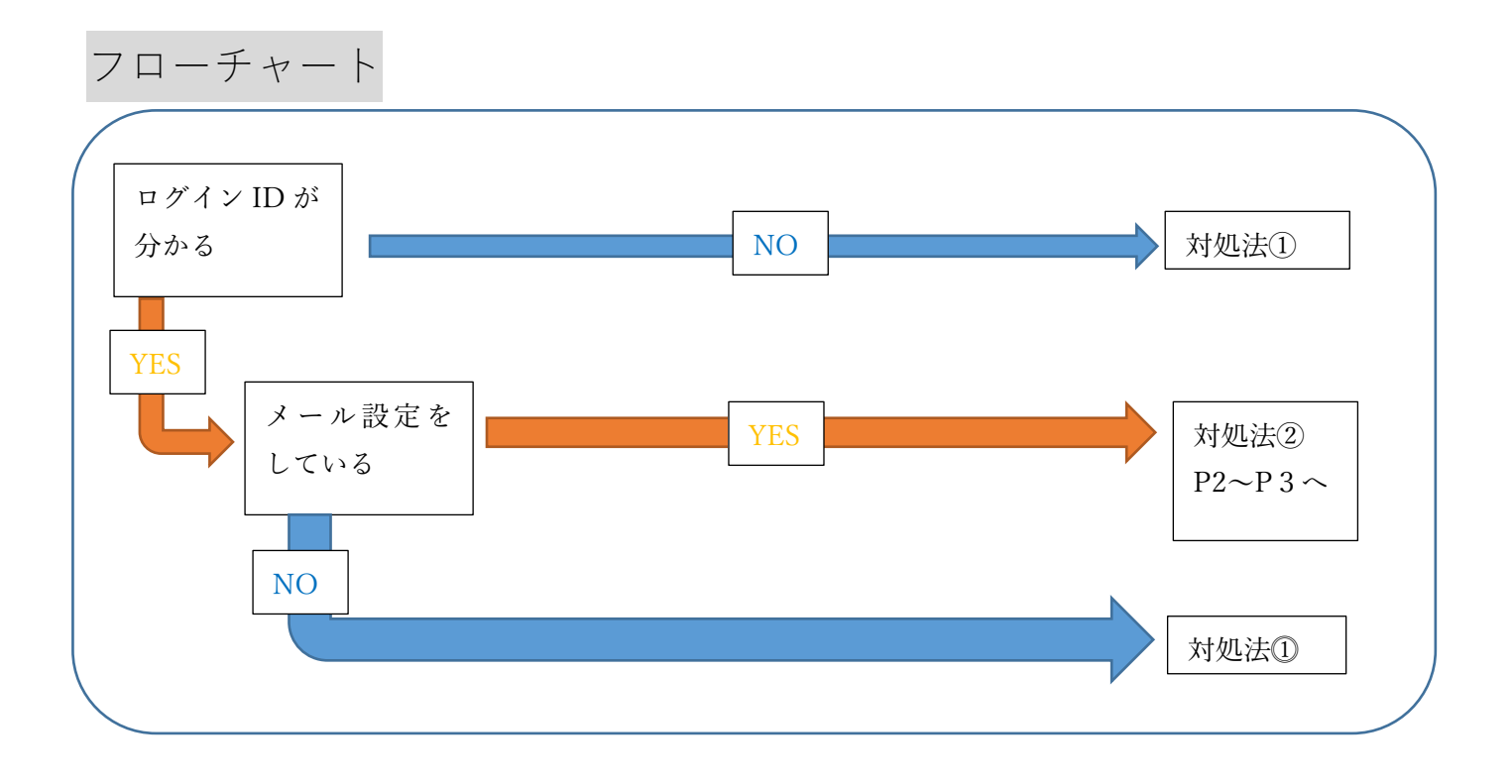

対処法① 担任の先生に伝えて、『Classi パスワードリセット願』を提出して下さい。 ホームページ内のこちらからダウンロードも可能です。

1

1) ログイン画面でログイン ID を入力し、「パスワードをお忘れの場合」を選択します。

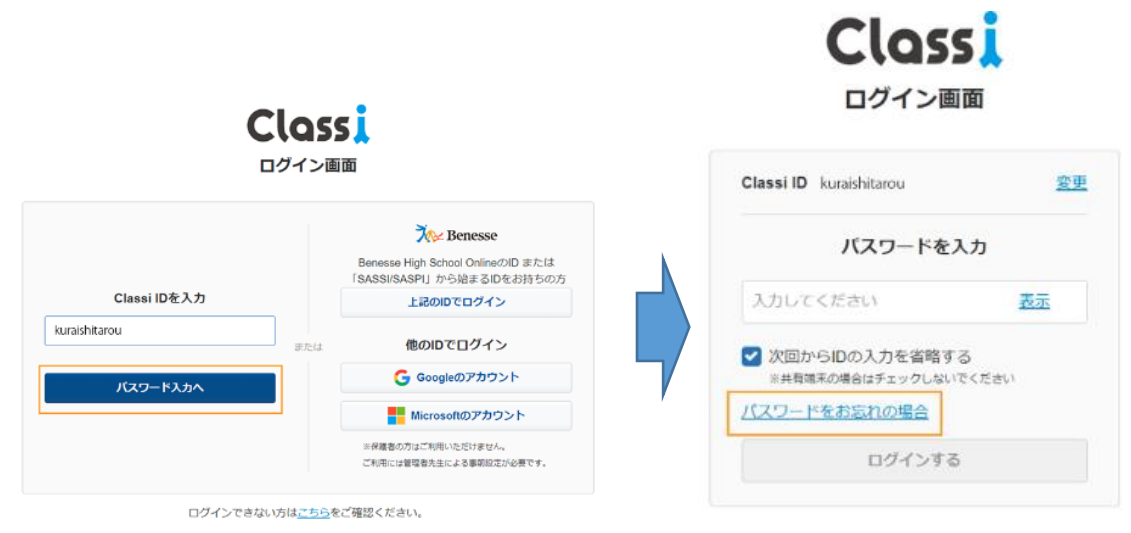

2)パスワードを再設定する画面から[メールアドレスで再設定]を選択します。 ※メールアドレスを登録されていない場合、こちらのボタンは表示されません。

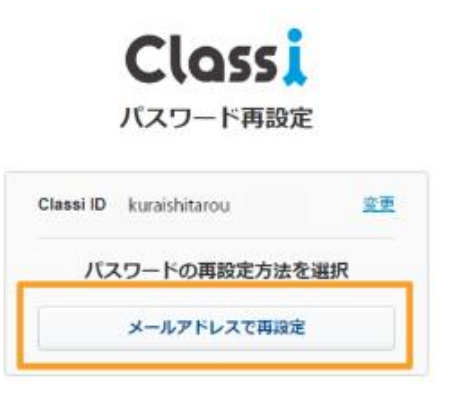

3)メールアドレス(アットマーク以下)が表示されるので、[確認コードを送信する]を選択します。

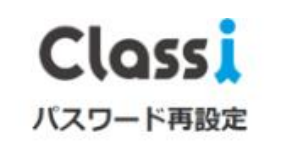

| <   | メールアドレスで再       | 設定            |
|-----|-----------------|---------------|
| ご登録 | 中のメールアドレス****** | "@classi.jp(⊂ |

## 4)メールアドレスに確認コード(数字6桁)が届くので、[確認コード]に入力し、 [パスワード再設定へ]を選択します。

メール画面

パスワードの再設定に必要な6桁の確認コードを元の画面に入力してください。 111111 確認コードの有効期限は発行から10分間です。 有効期限を過ぎた場合には、はじめからパスワードの再設定をやり直してください。 • 本メールは送信専用のメールアドレスで送信しております。 本メールに返信いただいてもご回答いたしかねますので、あらかじめご了承ください。 Classi株式会社

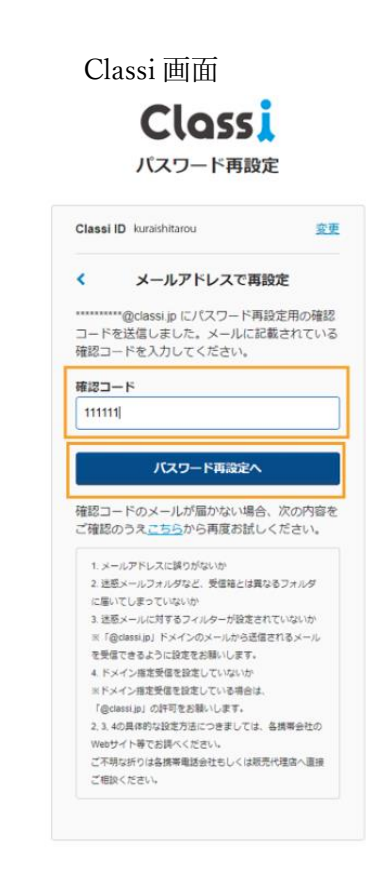

5)新しいパスワードを2回入力して[設定する]をクリックして完了です。

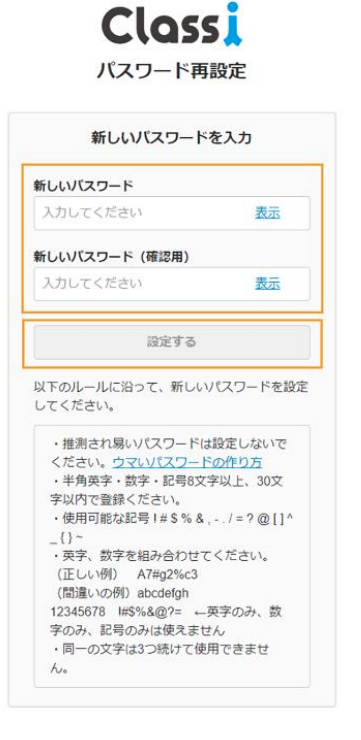

3